FICHE PRATIQUE PHOTOS

# SELECTIONS multiples

## Séléction continue | 1

La séléction continue vous permet de rapidement séléctionner plusieurs photos qui se suivent dans la même fenêtre. Si vous avez par exemple 60 photos, que vous souhaitez déplacer dans un même dossier, la séléction continu vous fera gagner un temps précieux plutôt que de les déplacer une par une.

- A. Cliquez sur la première photo avec le clic gauche pour la séléctionner.
- B. Rendez-vous à la dernière photo de votre séléction sans cliquer dessus.
- C. Maintennez appuyé la touche qui ressemble à une flèche (Elle se situe au dessus de la touche «Ctrl» en bas à gauche de votre clavier).
- D. Toujours en restant appuyé sur cette touche (Appelez aussi «Shift»), cliquez sur la dernière photo de la séléction que vous souhaitez effectuer.

### Séléction discontinue | 2

La séléction discontinue vous permet de choisir plusieurs photos qui ne se suivent pas.

- A. Cliquez sur la première photo avec le clic gauche pour la séléctionner.
- B. Maintennez appuyé la touche «Ctrl» (en bas à gauche de votre clavier).
- C. Toujours en restant appuyé sur cette touche («Ctrl»), cliquez sur les photos que vous souhaitez ajouter ou soustraire à votre séléction.

#### combiner les deux techniques

Pour combiner les deux techniques précédentes, vous devez en premier lieu effectuer un sélection continue puis soustraire les photos que vous ne désirez pas dans votre séléction à l'aide de la touche «Ctrl».

#### 1 | Séléction continue

Dans cet exemple 6 photos son choisies grâce à la séléction continue.

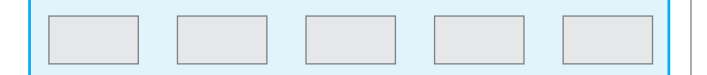

2 | Séléction discontinue

Dans cet exemple 3 photos son choisies grâce à la séléction discontinue.

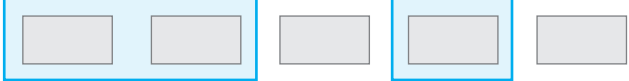